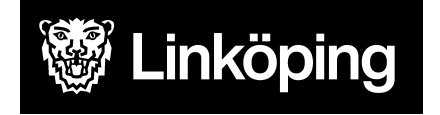

Dnr VÄN 2024-1504 Rev4 Projektgruppen för Hälsoärendet

# Hälsoärendet - Arbetssätt för Rehabprocesser

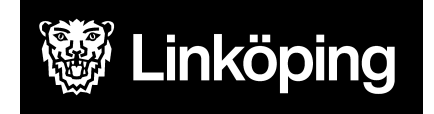

Dnr VÄN 2024-1504 Rev4 Projektgruppen för Hälsoärendet

## Innehållsförteckning

| Arbetssätt för Rehabprocesser                    | 3  |
|--------------------------------------------------|----|
| Arbetssätt för Logoped måltidssituation          | 4  |
| Arbetssätt förLogoped Språk/tal/kommunikation    | 6  |
| Arbetssätt för Rehab Aktiviteter i dagliga livet | 8  |
| Arbetssätt för Rehab Andning                     | 10 |
| Arbetssätt för Rehab Hand/arm                    | 12 |
| Arbetssätt för Rehab Hjälpmedelsförteckning      | 14 |
| Arbetssätt för Rehab Kommunikation               | 16 |
| Arbetssätt för Rehab Planerad op höft/knä/fot    | 18 |
| Arbetssätt för Rehab Skyddsåtgärder              | 20 |
| Arbetssätt för Rehab Telefonrådgivning           | 22 |

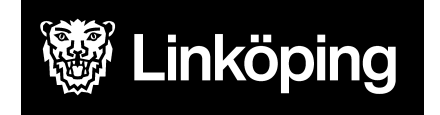

Dnr VÄN 2024-1504 Rev4 Projektgruppen för Hälsoärendet

## Arbetssätt för Rehabprocesser

| Logoped Måltidssituation<br>Logoped Språk/tal/kommunikation<br>Rehab Aktiviteter i dagliga livet<br>Rehab Andning<br>Rehab Hand/Arm<br>Rehab Hjälpmedelsförteckning<br>Rehab Kommunikation<br>Rehab Planerad op höft/knä/fot<br>Rehab Skyddsåtgärd | Processnamn                       |
|----------------------------------------------------------------------------------------------------|-----------------------------------|
| Logoped Språk/tal/kommunikation<br>Rehab Aktiviteter i dagliga livet<br>Rehab Andning<br>Rehab Hand/Arm<br>Rehab Hjälpmedelsförteckning<br>Rehab Kommunikation<br>Rehab Planerad op höft/knä/fot<br>Rehab Skyddsåtgärd                             | Logoped Måltidssituation          |
| Rehab Aktiviteter i dagliga livet<br>Rehab Andning<br>Rehab Hand/Arm<br>Rehab Hjälpmedelsförteckning<br>Rehab Kommunikation<br>Rehab Planerad op höft/knä/fot<br>Rehab Skyddsåtgärd                                                                | Logoped Språk/tal/kommunikation   |
| Rehab Andning<br>Rehab Hand/Arm<br>Rehab Hjälpmedelsförteckning<br>Rehab Kommunikation<br>Rehab Planerad op höft/knä/fot<br>Rehab Skyddsåtgärd<br>Rehab Telefonrådgivning                                                                          | Rehab Aktiviteter i dagliga livet |
| Rehab Hand/Arm<br>Rehab Hjälpmedelsförteckning<br>Rehab Kommunikation<br>Rehab Planerad op höft/knä/fot<br>Rehab Skyddsåtgärd<br>Rehab Telefonrådgivning                                                                                           | Rehab Andning                     |
| Rehab Hjälpmedelsförteckning<br>Rehab Kommunikation<br>Rehab Planerad op höft/knä/fot<br>Rehab Skyddsåtgärd<br>Rehab Telefonrådgivning                                                                                                    | Rehab Hand/Arm                    |
| Rehab Kommunikation<br>Rehab Planerad op höft/knä/fot<br>Rehab Skyddsåtgärd<br>Rehab Telefonrådgivning                                                                                                    | Rehab Hjälpmedelsförteckning      |
| Rehab Planerad op höft/knä/fot<br>Rehab Skyddsåtgärd<br>Rehab Telefonrådgivning                                                                                                    | Rehab Kommunikation               |
| Rehab Skyddsåtgärd<br>Rehab Telefonrådgivning                                                                                                    | Rehab Planerad op höft/knä/fot    |
| Rehab Telefonrådgivning                                                                                                    | Rehab Skyddsåtgärd                |
| Tionab Toloron adgivining                                                                                                    | Rehab Telefonrådgivning           |

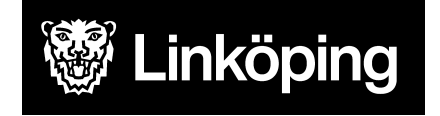

Dnr VÄN 2024-1504 Rev4 Projektgruppen för Hälsoärendet

## Arbetssätt för Logoped måltidssituation

| Ta emot vårdbegäran - Ursprunglig frågeställning                 | Ta emot vårdbegäran - Förtydligad<br>frågeställning | Utreda                      | Bedömning/mål           |
|------------------------------------------------------------------|-----------------------------------------------------|-----------------------------|-------------------------|
| OBS! Säkerställ att du startat processen från rätt enhet. Se     | Valt i ursprunglig frågeställning: På               | Välj utredande KVÅ för      | I scrollisten väljer du |
| "Hälsoärendet - Manual Treserva för Legitimerad Personal",       | pennan dokumenteras från vem/hur                    | respektive ICF-sökord.      | hur du ska gå vidare    |
| stycke "Processvyn"                                              | ärendet kom in och vad det gällde. Detta            | Spara och fördela till den  | efter din bedömning.    |
|                                                                  | görs inte om det redan dokumenterades i             | som har gjort               | Vilka ICFer som ska     |
| Öppna ett ICF-område och välj det ICF-sökord som är mest         | Ursprunglig frågeställning.                         | bedömningen, vanligtvis     | behandlas med           |
| relevant för ärendet. Spara.                                     |                                                     | HSL.                        | åtgärder i denna        |
| Alternativ 1                                                     | På ICF-sökorden vid Förtydligad                     | Efter fördelning sker       | process och hur du      |
| På pennan vid ordet i ICF-trädet som du valde, dokumenteras      | frågeställning dokumenteras uppgifter               | dokumentation av            | ska hantera de          |
| från vem/hur ärendet kom in och vad det gällde                   | som framkommer i samband med                        | bedömningen/statuset på     | andra.                  |
| Vid behov av att dokumentera mer information som framkom vid     | överrapportering/mottagandet av                     | den högra pennan vid        |                         |
| ev. överrapportering används ICF-träd under Relaterade faktorer. | ärendet. Dvs. uppgifter från annan part.            | utförd åtgärd.              | Skriv en                |
| Om du vill dokumentera att hembesök bokas eller komplettera      |                                                     |                             | sammanfattning          |
| med information innan du träffat patienten kan du skriva igen på | Under Förtydligad frågeställning väljs              | l vissa fall kommer         | under bedömning.        |
| samma penna.                                                     | även de ICF-sökord som är relevanta för             | utredning ske en tid innan  |                         |
| Den som träffar patienten fortsätter i detta steg med att välja  | din egen bedömning och som du vill                  | du sätter in en åtgärd, då  | Formulera ett           |
| process Logoped Måltidssituation.                                | skriva på i nästa steg. Bocka i och ur.             | fortsätter du               | övergripande mål.       |
| Ange en tydlig titel på processen under Beskrivning i formatet   |                                                     | dokumentationen på          | Skriv tydligt då det    |
| prefix, innehåll, enhet/område ex. LOG Sväljsvårigheter -        | Det går att lägga till egna ICF via                 | högra pennan vid utförd     | blir synligt även hos   |
| Blåbärsvägen.                                                    | plustecknet vid Förtydligad                         | åtgärd fram tills att du är | omsorgspersonalen.      |
| Alternativ 2                                                     | frågeställning.                                     | redo att starta en åtgärd.  |                         |
| Välj direkt process Logoped Måltidssituation.                    |                                                     |                             | Ange om patienten       |
| Ange en tydlig titel på processen under Beskrivning i formatet   | OBS!                                                | OBS!                        | accepterar mål. Vid     |
| prefix, innehåll, enhet/område.                                  | Är problemområdet redan utrett av                   | Är problemområdet redan     | delvis eller Nej så     |
| Dokumentera i nästa steg hur ärendet kom in samt eventuellt      | annan enhet sker dokumentation på de                | utrett av annan enhet kan   | skriv en kommentar.     |
| kompletterande information.                                      | valda ICF sökorden i detta steg.                    | detta steg hoppas över.     |                         |

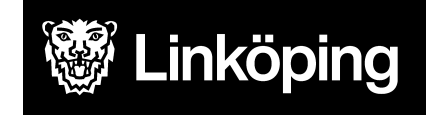

Dnr VÄN 2024-1504 Rev4 Projektgruppen för Hälsoärendet

## forts. Arbetssätt Logoped måltidssituation

| KVÅ Behandlande                                                                                                    | Följa upp - KVÅ Uppföljande        | Följa upp - Måluppfyllelse                              |
|----------------------------------------------------------------------------------------------------|------------------------------------|---------------------------------------------------------|
| Välj vilka åtgärder som har eller ska utföras. En ICF kan ha flera behandlande KVÅ                                                                   | Detta steg används när             | Ibland kan ett enstaka ICF-ord                          |
| kopplade till sig. Tryck på + för att lägga till fler.                                                                                               | processen är på väg att avslutas.  | avslutas medan du jobbar vidare                         |
| Om du har en åtgärd som ska utföras flera gånger skriver du en Åtgärdsbeskrivning på                                                                 | dokumentera en uppdaterad          | vårdprocessen när alla åtgärder                         |
| den vänstra pennan med information om vad som ska göras. Fördela åtgärden till den                                                                   | status efter utförda åtgärder.     | upphör.                                                 |
| som ska utföra, HSL eller omsorgspersonal.                                                                                                    | Välj att dokumentera på de         |                                                         |
| Det måste alltid finnas en fördelad åtgärd till HSL.                                                                                                 | sökord där det är relevant att     | Ange om det övergripande målet                          |
| Vid åtgärdsbeskrivning till omsorgspersonal kan mätvärden läggas till. Detta ska anges i beskrivningen.                                              | uppdatera status.                  | är uppfyllt eller ej. Koppla en<br>kommentar vid behov. |
|                                                                                                    | Dokumentation sker på den          |                                                         |
| Om en åtgärd endast sker en gång fördelas den direkt till HSL utan åtgärdsbeskrivning.                                                               | högra pennan efter fördelning.     |                                                         |
| På den högra pennan vid utförd åtgärd antecknas när en åtgärd/insats har utförts. Här                                                                | Detta steg kan hoppas över om      |                                                         |
| sker sedan den fortlöpande dokumentationen.                                                                                                    | du gjort kortare insatser eller då |                                                         |
| Om åtgärden förändras, avsluta åtgärden och lägg till ny åtgärd med ny                                                                               | det inte är aktuellt med nytt      |                                                         |
| algalusbeskrivning.                                                                                                    | status.                            |                                                         |
| röckor det att klicka på Utförd åtgörd och spara med tom skrivruta                                                                                   |                                    |                                                         |
| nackel det att kiloka på Otiord atgard och spara med tom skrividta.                                                                                  |                                    |                                                         |
| Anteckning på vänster penna används för att dokumentera något som hör till processen men som inte är en utförd åtgärd, till exempel uteblivet besök. |                                    |                                                         |

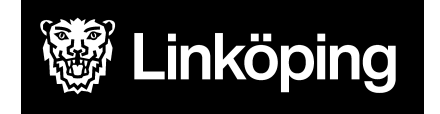

Dnr VÄN 2024-1504 Rev4 Projektgruppen för Hälsoärendet

## Arbetssätt för Logoped Språk/tal/kommunikation

| Ta emot vårdbegäran - Ursprunglig frågeställning                  | Ta emot vårdbegäran - Förtydligad<br>frågeställning | Utreda                        | Bedömning/mål             |
|-------------------------------------------------------------------|-----------------------------------------------------|-------------------------------|---------------------------|
| OBS! Säkerställ att du startat processen från rätt enhet. Se      | Valt i ursprunglig frågeställning: På               | Välj utredande KVÅ för        | I scrollisten väljer du   |
| "Hälsoärendet - Manual Treserva för Legitimerad Personal",        | pennan dokumenteras från vem/hur                    | respektive ICF-sökord.        | hur du ska gå vidare      |
| stycke "Processvyn"                                               | ärendet kom in och vad det gällde. Detta            | Spara och fördela till den    | efter din bedömning.      |
|                                                                   | görs inte om det redan dokumenterades i             | som har gjort                 | Vilka ICFer som ska       |
| Öppna ett ICF-område och välj det ICF-sökord som är mest          | Ursprunglig frågeställning.                         | bedömningen, vanligtvis       | behandlas med             |
| relevant för ärendet, ex Röst och talfunktioner. Spara.           |                                                     | HSL.                          | åtgärder i denna          |
| Alternativ 1                                                      | På ICF-sökorden vid Förtydligad                     | Efter fördelning sker         | process och hur du        |
| På pennan vid ordet i ICF-trädet som du valde, dokumenteras       | frågeställning dokumenteras uppgifter               | dokumentation av              | ska hantera de andra.     |
| från vem/hur ärendet kom in och vad det gällde                    | som framkommer i samband med                        | bedömningen/statuset på       |                           |
| Vid behov av att dokumentera mer information som framkom          | överrapportering/mottagandet av                     | den högra pennan vid          | Skriv en                  |
| vid ev. överrapportering används ICF-träd under Relaterade        | ärendet. Dvs. uppgifter från annan part.            | utförd åtgärd.                | sammanfattning            |
| faktorer.                                                         |                                                     |                               | under bedömning.          |
| Om man vill dokumentera att hembesök bokats eller                 | Under Förtydligad frågeställning väljs              | I vissa fall kommer           |                           |
| komplettera med information innan man träffat patienten kan       | även de ICF-sökord som är relevanta för             | utredning ske en tid innan    | Formulera ett             |
| man skriva igen på samma penna.                                   | din egen bedömning och som du vill                  | du sätter in en åtgärd, då    | övergripande mål.         |
| Den ansvariga för patienten fortsätter i detta steg med att välja | skriva på i nästa steg. Bocka i och ur.             | fortsätter du                 | Skriv tydligt då det blir |
| process Logoped Språk/tal/kommunikation.                          |                                                     | dokumentationen på högra      | synligt även hos          |
| Ange en tydlig titel på processen under Beskrivning i formatet    | Det går att lägga till egna ICF via                 | pennan vid utförd åtgärd      | omsorgspersonalen.        |
| prefix, innehåll, enhet/område ex. LOG Dysartri - Blåbärsvägen.   | plustecknet vid Förtydligad                         | fram tills att du är redo att |                           |
| Alternativ 2                                                      | frågeställning.                                     | starta en åtgärd.             | Ange om patienten         |
| Välj direkt process Logoped Språk/tal/kommunikation.              |                                                     |                               | accepterar mål. Vid       |
| Ange en tydlig titel på processen under Beskrivning i formatet    | OBS!                                                | OBS!                          | delvis eller Nej så       |
| prefix, innehåll, enhet/område.                                   | Är problemområdet redan utrett av                   | Är problemområdet redan       | skriv en kommentar.       |
| Dokumentera i nästa steg hur ärendet kom in.                      | annan enhet sker dokumentation på de                | utrett av annan enhet kan     |                           |
|                                                                   | valda ICF sökorden i detta steg.                    | detta steg hoppas över.       |                           |

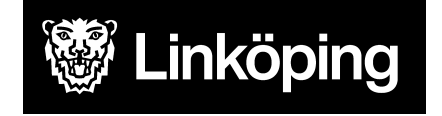

Dnr VÄN 2024-1504 Rev4 Projektgruppen för Hälsoärendet

## forts. Arbetssätt Logoped Språk/tal/kommunikation

| KVÅ Behandlande                                                                            | Följa upp - KVÅ Uppföljande        | Följa upp -<br>Måluppfyllelse |
|--------------------------------------------------------------------------------------------|------------------------------------|-------------------------------|
| Välj vilka åtgärder som har eller ska utföras. En ICF kan ha flera behandlande KVÅ         | Detta steg används när             | Ibland kan ett enstaka        |
| kopplade till sig. Tryck på + för att lägga till fler.                                     | processen är på väg att avslutas.  | ICF-ord avslutas medan du     |
|                                                                                            | Här har du möjlighet att           | jobbar vidare med andra.      |
| Om du har en åtgärd som ska utföras flera gånger skriver du en Åtgärdsbeskrivning på den   | dokumentera en uppdaterad          | Avsluta hela vårdprocessen    |
| vänstra pennan med information om vad som ska göras. Fördela åtgärden till den som ska     | status efter utförda åtgärder.     | när alla åtgärder upphör.     |
| utföra, HSL eller omsorgspersonal.                                                         | Välj att dokumentera på de         |                               |
| Det måste alltid finnas en fördelad åtgärd till HSL.                                       | sökord där det är relevant att     | Ange om det övergripande      |
| Vid åtgärdsbeskrivning till omsorgspersonal kan mätvärden läggas till. Detta ska anges i   | uppdatera status.                  | målet är uppfyllt eller ej.   |
| beskrivningen.                                                                             |                                    | Koppla en kommentar vid       |
|                                                                                            | Dokumentation sker på den          | behov.                        |
| Om en åtgärd endast sker en gång fördelas den direkt till HSL utan åtgärdsbeskrivning.     | högra pennan efter fördelning.     |                               |
| På den högra pennan vid utförd åtgärd antecknas när en åtgärd/insats har utförts. Här sker | Detta steg kan hoppas över om      |                               |
| sedan den fortlöpande dokumentationen.                                                     | du gjort kortare insatser eller då |                               |
| Om åtgärden förändras, avsluta åtgärden och lägg till ny åtgärd med ny åtgärdsbeskrivning. | det inte är aktuellt med nytt      |                               |
| Om du inte vill koppla en text utan gjort exakt det som stod i Åtgärdsbeskrivningen räcker | status.                            |                               |
| det att klicka på Utförd åtgärd och spara med tom skrivruta.                               |                                    |                               |
| Anteckning på vänster penna används för att dokumentera något som hör till processen       |                                    |                               |
| men som inte är en utförd åtgärd, till exempel uteblivet besök.                            |                                    |                               |

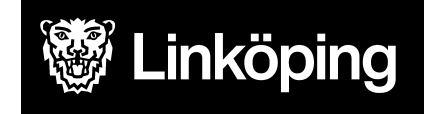

Dnr VÄN 2024-1504 Rev4 Projektgruppen för Hälsoärendet

## Arbetssätt för Rehab Aktiviteter i dagliga livet

| Ta emot vårdbegäran - Ursprunglig<br>frågeställning       | Ta emot vårdbegäran - Förtydligad<br>frågeställning | Utreda                             | Bedömning/mål               |
|-----------------------------------------------------------|-----------------------------------------------------|------------------------------------|-----------------------------|
| OBS! Säkerställ att du startat processen från rätt enhet. | Valt i ursprunglig frågeställning: På pennan        | Välj utredande KVÅ för             | I scrollisten väljer du hur |
| Se "Hälsoärendet - Manual Treserva för Legitimerad        | dokumenteras från vem/hur ärendet kom in och        | respektive ICF-sökord.             | du ska gå vidare efter      |
| Personal", stycke "Processvyn"                            | vad det gällde. Detta görs inte om det redan        | Spara och fördela till den som     | din bedömning. Vilka        |
| Öppna ICF-område Aktiviteter och delaktighet> välj        | dokumenterades i Ursprunglig frågeställning.        | har gjort bedömningen,             | ICFer som ska               |
| det ICF-sökord som är mest relevant för ärendet.          |                                                     | vanligtvis HSL.                    | behandlas med åtgärder      |
| Spara.                                                    | På ICF-sökorden vid Förtydligad frågeställning      | Efter fördelning sker              | i denna process och hur     |
|                                                           | dokumenteras uppgifter som framkommer i             | dokumentation av                   | du ska hantera de           |
| Alternativ 1                                              | samband med överrapportering/mottagandet av         | bedömningen/statuset på den        | andra.                      |
| På pennan vid valt ICF-sökord dokumenteras från           | ärendet. Dvs. uppgifter från annan part.            | högra pennan vid utförd            |                             |
| vem/hur ärendet kom in och vad det gällde.                |                                                     | åtgärd.                            | Skriv en sammanfattning     |
| Information som inte hör hemma i processen kan            | Under Förtydligad frågeställning väljs även de      |                                    | under bedömning.            |
| dokumenteras under Relaterade faktorer.                   | ICF-sökord som är relevanta för din egen            | I vissa fall kommer utredning      |                             |
| Den som träffar patienten fortsätter i detta steg med att | bedömning och som du vill skriva på i nästa         | ske en tid innan du sätter in      | Formulera ett               |
| välja process Rehab Aktiviteter i dagliga livet.          | steg. Bocka i och ur.                               | en åtgärd, då fortsätter du        | övergripande mål. Skriv     |
| Ange en tydlig titel på processen under Beskrivning i     |                                                     | dokumentationen på högra           | tydligt då det blir synligt |
| formatet prefix, innehåll, enhet/område ex. AT            | Det går att lägga till egna ICF via plustecknet     | pennan vid utförd åtgärd fram      | även hos                    |
| Duschsituation - Tannefors HSV.                           | vid Förtydligad frågeställning.                     | tills att du är redo att starta en | omsorgspersonalen.          |
|                                                           |                                                     | åtgärd.                            |                             |
| Alternativ 2                                              | OBS!                                                |                                    | Ange om patienten           |
| Välj direkt process Rehab Aktiviteter i dagliga livet.    | Är problemområdet redan utrett av annan enhet       | OBS!                               | accepterar mål. Vid         |
| Ange en tydlig titel på processen under Beskrivning i     | sker dokumentation på de valda ICF sökorden i       | Är problemområdet redan            | delvis eller Nej så skriv   |
| formatet prefix, innehåll, enhet/område.                  | detta steg.                                         | utrett av annan enhet kan          | en kommentar.               |
| Dokumentera i nästa steg hur ärendet kom in.              | _                                                   | detta steg hoppas över.            |                             |

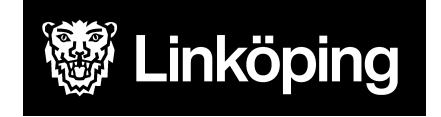

## forts. Arbetssätt Rehab Aktiviteter i dagliga livet

| KVÅ Behandlande                                                                        | Följa upp - KVÅ Uppföljande         | Följa upp - Måluppfyllelse         |
|----------------------------------------------------------------------------------------|-------------------------------------|------------------------------------|
| Välj vilka åtgärder som har eller ska utföras. En ICF kan ha flera behandlande KVÅ     | Detta steg används när processen    | Ibland kan ett enstaka ICF-ord     |
| kopplade till sig. Tryck på + för att lägga till fler.                                 | är på väg att avslutas. Här har du  | avslutas medan du jobbar           |
|                                                                                        | möjlighet att dokumentera en        | vidare med andra. Avsluta hela     |
| Om du nar en atgard som ska utforas tiera ganger skriver du en Atgardsbeskrivning pa   | uppdaterad status efter utforda     | vardprocessen nar alla atgarder    |
| som ska utföra. HSL eller omsorgspersonal                                              | Väli att dokumentera nå de sökord   |                                    |
| Det måste alltid finnas en fördelad åtgärd till HSL.                                   | där det är relevant att uppdatera   | Ange om det övergripande           |
| Vid åtgärdsbeskrivning till omsorgspersonal kan mätvärden läggas till. Detta ska anges | status.                             | målet är uppfyllt eller ej. Koppla |
| i beskrivningen.                                                                       |                                     | en kommentar vid behov.            |
|                                                                                        | Dokumentation sker på den högra     |                                    |
| Om en åtgärd endast sker en gång fördelas den direkt till HSL utan åtgärdsbeskrivning. | pennan efter fördelning.            |                                    |
| Då den bägre nennen vid utfärd åtgärd enteelinge pär en åtgärd/ingete her utfärte. Här | Dette stag kan bannas äver om du    |                                    |
| sker sedan den fortlönande dokumentationen                                             | diort kortare insatser eller då det |                                    |
| Om åtgärden förändras, avsluta åtgärden och lägg till ny åtgärd med ny                 | inte är aktuellt med nytt status.   |                                    |
| åtgärdsbeskrivning.                                                                    |                                     |                                    |
| Om du inte vill koppla en text utan gjort exakt det som stod i Åtgärdsbeskrivningen    |                                     |                                    |
| räcker det att klicka på Utförd åtgärd och spara med tom skrivruta.                    |                                     |                                    |
|                                                                                        |                                     |                                    |
| Anteckning på vänster penna används för att dokumentera något som hör till             |                                     |                                    |
| processen men som inte är en utförd atgard, ex. uteblivet besok.                       |                                     |                                    |

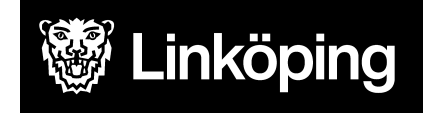

Dnr VÄN 2024-1504 Rev4 Projektgruppen för Hälsoärendet

## Arbetssätt för Rehab Andning

| Ta emot vårdbegäran - Ursprunglig<br>frågeställning       | Ta emot vårdbegäran - Förtydligad<br>frågeställning | Utreda                        | Bedömning/mål             |
|-----------------------------------------------------------|-----------------------------------------------------|-------------------------------|---------------------------|
| OBS! Säkerställ att du startat processen från rätt enhet. | Valt i ursprunglig frågeställning: På pennan        | Välj utredande KVÅ för        | I scrollisten väljer du   |
| Se "Hälsoärendet - Manual Treserva för Legitimerad        | dokumenteras från vem/hur ärendet kom in            | respektive ICF-sökord.        | hur du ska gå vidare      |
| Personal", stycke "Processvyn"                            | och vad det gällde. Detta görs inte om det          | Spara och fördela till den    | efter din bedömning.      |
|                                                           | redan dokumenterades i Ursprunglig                  | som har gjort                 | Vilka ICFer som ska       |
| Öppna ICF-område Kroppsfunktioner> välj det               | frågeställning.                                     | bedömningen, vanligtvis       | behandlas med             |
| ICF-sökord som är mest relevant för ärendet.              |                                                     | HSL.                          | åtgärder i denna          |
| Spara.                                                    | På ICF-sökorden vid Förtydligad                     | Efter fördelning sker         | process och hur du ska    |
|                                                           | frågeställning dokumenteras uppgifter som           | dokumentation av              | hantera de andra.         |
| Alternativ 1                                              | framkommer i samband med                            | bedömningen/statuset på       |                           |
| På pennan vid valt ICF-sökord dokumenteras från           | överrapportering/mottagandet av ärendet.            | den högra pennan vid          | Skriv en                  |
| vem/hur ärendet kom in och vad det gällde.                | Dvs. uppgifter från annan part.                     | utförd åtgärd.                | sammanfattning under      |
| Information som inte hör hemma i processen kan            |                                                     |                               | bedömning.                |
| dokumenteras under Relaterade faktorer.                   | Under Förtydligad frågeställning väljs även de      | I vissa fall kommer           |                           |
|                                                           | ICF-sökord som är relevanta för din egen            | utredning ske en tid innan    | Formulera ett             |
| Den som träffar patienten fortsätter i detta steg med att | bedömning och som du vill skriva på i nästa         | du sätter in en åtgärd, då    | övergripande mål.         |
| välja process Rehab Andning.                              | steg. Bocka i och ur.                               | fortsätter du                 | Skriv tydligt då det blir |
| Ange en tydlig titel på processen under Beskrivning i     |                                                     | dokumentationen på högra      | synligt även hos          |
| formatet prefix, innehåll, enhet/område ex. FT            | Det går att lägga till egna ICF via plustecknet     | pennan vid utförd åtgärd      | omsorgspersonalen.        |
| Andningsproblematik - Ekbacken VB.                        | vid Förtydligad frågeställning.                     | fram tills att du är redo att |                           |
|                                                           |                                                     | starta en åtgärd.             | Ange om patienten         |
| Alternativ 2                                              | OBS!                                                |                               | accepterar mål. Vid       |
| Välj direkt process Rehab Andning.                        | Är problemområdet redan utrett av annan             | OBS!                          | delvis eller Nej så skriv |
| Ange en tydlig titel på processen under Beskrivning i     | enhet sker dokumentation på de valda ICF            | Är problemområdet redan       | en kommentar.             |
| formatet prefix, innehåll, enhet/område.                  | sökorden i detta steg.                              | utrett av annan enhet kan     |                           |
| Dokumentera i nästa steg hur ärendet kom in.              |                                                     | detta steg hoppas över.       |                           |

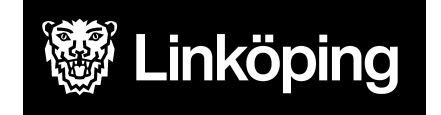

Dnr VÄN 2024-1504 Rev4 Projektgruppen för Hälsoärendet

## forts. Arbetssätt Rehab Andning

| KVÅ Behandlande                                                                          | Följa upp - KVÅ Uppföljande        | Följa upp - Måluppfyllelse         |
|------------------------------------------------------------------------------------------|------------------------------------|------------------------------------|
| Välj vilka åtgärder som har eller ska utföras. En ICF kan ha flera behandlande KVÅ       | Detta steg används när             | Ibland kan ett enstaka ICF-ord     |
| kopplade till sig. Tryck på + för att lägga till fler.                                   | processen är på väg att avslutas.  | avslutas medan du jobbar           |
|                                                                                          | Här har du möjlighet att           | vidare med andra. Avsluta hela     |
| Om du har en åtgärd som ska utföras flera gånger skriver du en Åtgärdsbeskrivning på     | dokumentera en uppdaterad          | vårdprocessen när alla åtgärder    |
| den vänstra pennan med information om vad som ska göras. Fördela åtgärden till den       | status efter utförda åtgärder.     | upphör.                            |
| som ska utföra, HSL eller omsorgspersonal.                                               | Välj att dokumentera på de         |                                    |
| Det måste alltid finnas en fördelad åtgärd till HSL.                                     | sökord där det är relevant att     | Ange om det övergripande           |
| Vid åtgärdsbeskrivning till omsorgspersonal kan mätvärden läggas till. Detta ska anges i | uppdatera status.                  | målet är uppfyllt eller ej. Koppla |
| beskrivningen.                                                                           |                                    | en kommentar vid behov.            |
|                                                                                          | Dokumentation sker på den högra    |                                    |
| Om en åtgärd endast sker en gång fördelas den direkt till HSL utan åtgärdsbeskrivning.   | pennan efter fördelning.           |                                    |
| På den högra pennan vid utförd åtgärd antecknas när en åtgärd/insats har utförts. Här    | Detta steg kan hoppas över om      |                                    |
| sker sedan den fortlöpande dokumentationen.                                              | du gjort kortare insatser eller då |                                    |
| Om åtgärden förändras, avsluta åtgärden och lägg till ny åtgärd med ny                   | det inte är aktuellt med nytt      |                                    |
| åtgärdsbeskrivning.                                                                      | status.                            |                                    |
| Om du inte vill koppla en text utan gjort exakt det som stod i Åtgärdsbeskrivningen      |                                    |                                    |
| räcker det att klicka på Utförd åtgärd och spara med tom skrivruta.                      |                                    |                                    |
|                                                                                          |                                    |                                    |
| Anteckning på vänster penna används för att dokumentera något som hör till processen     |                                    |                                    |
| men som inte är en utförd åtgärd, till exempel uteblivet besök.                          |                                    |                                    |

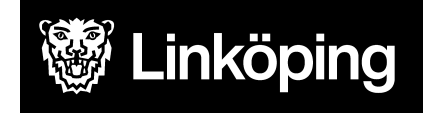

### Arbetssätt för Rehab Hand/arm

| Ta emot vårdbegäran - Ursprunglig<br>frågeställning   | Ta emot vårdbegäran - Förtydligad<br>frågeställning | Utreda                      | Bedömning/mål                  |
|-------------------------------------------------------|-----------------------------------------------------|-----------------------------|--------------------------------|
| OBS! Säkerställ att du startat processen från rätt    | Valt i ursprunglig frågeställning: På pennan        | Välj utredande KVÅ för      | I scrollisten väljer du hur du |
| enhet. Se "Hälsoärendet - Manual Treserva för         | dokumenteras från vem/hur ärendet kom in            | respektive ICF-sökord.      | ska gå vidare efter din        |
| Legitimerad Personal", stycke "Processvyn"            | och vad det gällde. Detta görs inte om det          | Spara och fördela till den  | bedömning. Vilka ICFer         |
|                                                       | redan dokumenterades i Ursprunglig                  | som har gjort               | som ska behandlas med          |
| Öppna ICF-område Kroppsfunktioner> välj det           | frågeställning.                                     | bedömningen, vanligtvis     | åtgärder i denna process       |
| ICF-sökord som är mest relevant för ärendet.          |                                                     | HSL.                        | och hur du ska hantera de      |
| Spara.                                                | På ICF-sökorden vid Förtydligad frågeställning      | Efter fördelning sker       | andra.                         |
|                                                       | dokumenteras uppgifter som framkommer i             | dokumentation av            |                                |
| Alternativ 1                                          | samband med överrapportering/mottagandet            | bedömningen/statuset på     | Skriv en sammanfattning        |
| På pennan vid valt ICF-sökord dokumenteras från       | av ärendet. Dvs. uppgifter från annan part.         | den högra pennan vid        | under bedömning.               |
| vem/hur ärendet kom in och vad det gällde.            |                                                     | utförd åtgärd.              |                                |
| Information som inte hör hemma i processen kan        | Under Förtydligad frågeställning väljs även de      |                             | Formulera ett övergripande     |
| dokumenteras under Relaterade faktorer.               | ICF-sökord som är relevanta för din egen            | I vissa fall kommer         | mål. Skriv tydligt då det blir |
| Den som träffar patienten fortsätter i detta steg med | bedömning och som du vill skriva på i nästa         | utredning ske en tid innan  | synligt även hos               |
| att välja process Rehab Hand/arm.                     | steg. Bocka i och ur.                               | du sätter in en åtgärd, då  | omsorgspersonalen.             |
| Ange en tydlig titel på processen under Beskrivning i |                                                     | fortsätter du               |                                |
| formatet prefix, innehåll, enhet/område ex. AT        | Det går att lägga till egna ICF via plustecknet     | dokumentationen på          | Ange om patienten              |
| Nedsatt handfunktion - Ljungsbro HSV.                 | vid Förtydligad frågeställning.                     | högra pennan vid utförd     | accepterar mål. Vid delvis     |
|                                                       |                                                     | åtgärd fram tills att du är | eller Nej så skriv en          |
| Alternativ 2                                          |                                                     | redo att starta en åtgärd.  | kommentar.                     |
| Välj direkt process Rehab Hand/arm.                   | OBS!                                                |                             |                                |
| Ange en tydlig titel på processen under Beskrivning i | Är problemområdet redan utrett av annan             | OBS!                        |                                |
| formatet prefix, innehåll, enhet/område.              | enhet sker dokumentation på de valda ICF            | Är problemområdet redan     |                                |
| Dokumentera i nästa steg hur ärendet kom in.          | sökorden i detta steg.                              | utrett av annan enhet kan   |                                |
|                                                       |                                                     | detta steg hoppas över.     |                                |

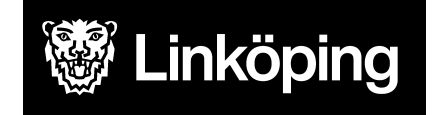

Dnr VÄN 2024-1504 Rev4 Projektgruppen för Hälsoärendet

#### forts. Arbetssätt Rehab Hand/arm

| KVÅ Behandlande                                                                     | Följa upp - KVÅ Uppföljande         | Följa upp - Måluppfyllelse      |
|-------------------------------------------------------------------------------------|-------------------------------------|---------------------------------|
| Välj vilka åtgärder som har eller ska utföras. En ICF kan ha flera behandlande KVÅ  | Detta steg används när processen    | Ibland kan ett enstaka ICF-ord  |
| kopplade till sig. Tryck på + för att lägga till fler.                              | är på väg att avslutas. Här har du  | avslutas medan du jobbar vidare |
|                                                                                     | möjlighet att dokumentera en        | med andra. Avsluta hela         |
| Om du har en åtgärd som ska utföras flera gånger skriver du en Åtgärdsbeskrivning   | uppdaterad status efter utförda     | vårdprocessen när alla åtgärder |
| på den vänstra pennan med information om vad som ska göras. Fördela åtgärden till   | åtgärder.                           | upphör.                         |
| den som ska utföra, HSL eller omsorgspersonal.                                      | Välj att dokumentera på de sökord   |                                 |
| Det måste alltid finnas en fördelad åtgärd till HSL.                                | där det är relevant att uppdatera   | Ange om det övergripande målet  |
| Vid åtgärdsbeskrivning till omsorgspersonal kan mätvärden läggas till. Detta ska    | status.                             | är uppfyllt eller ej. Koppla en |
| anges i beskrivningen.                                                              |                                     | kommentar vid behov.            |
|                                                                                     | Dokumentation sker på den högra     |                                 |
| Om en åtgärd endast sker en gång fördelas den direkt till HSL utan                  | pennan efter fördelning.            |                                 |
| åtgärdsbeskrivning.                                                                 |                                     |                                 |
|                                                                                     | Detta steg kan hoppas över om du    |                                 |
| På den högra pennan vid utförd åtgärd antecknas när en åtgärd/insats har utförts.   | gjort kortare insatser eller då det |                                 |
| Här sker sedan den fortlöpande dokumentationen.                                     | inte är aktuellt med nytt status.   |                                 |
| Om åtgärden förändras, avsluta åtgärden och lägg till ny åtgärd med ny              |                                     |                                 |
| åtgärdsbeskrivning.                                                                 |                                     |                                 |
| Om du inte vill koppla en text utan gjort exakt det som stod i Atgärdsbeskrivningen |                                     |                                 |
| räcker det att klicka på Utförd åtgärd och spara med tom skrivruta.                 |                                     |                                 |
|                                                                                     |                                     |                                 |
| Anteckning på vänster penna används för att dokumentera något som hör till          |                                     |                                 |
| processen men som inte är en utförd åtgärd, till exempel uteblivet besök.           |                                     |                                 |

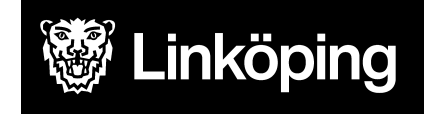

Dnr VÄN 2024-1504 Rev4 Projektgruppen för Hälsoärendet

## Arbetssätt för Rehab Hjälpmedelsförteckning

Så länge hjälpmedlet provas ut hanteras förskrivningen i den process där hjälpmedlet hör hemma. När hjälpmedlet följts upp och är en del av patientens vardag upprättas processen Rehab Hjälpmedelsförteckning. Dvs. Process Rehab Hjälpmedelsförteckning skapas när individuellt förskrivna hjälpmedel är utprovade och har följts upp.

| Ta emot vårdbegäran                                                                                                    | Förtydligad frågeställning                                                                                       | Bedöma behov och mål                                                                                                    |
|----------------------------------------------------------------------------------------------------|----------------------------------------------------------------------------------------------------|----------------------------------------------------------------------------------------------------|
| OBS! Säkerställ att du startat processen från<br>rätt enhet. Se " <u>Hälsoärendet - Manual Treserva</u><br>för Legitimerad Personal", stycke "Processvyn" | Vid Valt i ursprunglig frågeställning:<br>På pennan vid Produkter och teknologi välj<br>frastext Hjm.förteck UF. | Välj Behov av behandlande åtgärd vid Produkter och<br>teknik för eget bruk i det dagliga livet.<br>I rutan Övergripande mål: Välj frastext Hjm.förteck ÖM.<br>Fyll i att den enskilde accepterar mål. |
| Öppna ICF-område Omgivningsfaktorer> Välj<br>ICF-sökord Produkter och teknologi<br>Välj process> Rehab hjälpmedelsförteckning.                            | Gå vidare till Bedömning/mål utan<br>dokumentation på Förtydligad frågeställning.                                | Gå vidare till Behandlande utan anteckning vid<br>Bedömning.                                                                                                    |
| Ange enhet som titel på processen under<br>Beskrivning, ex. Möjetorp HSV.                                                                                 |                                                                                                    |                                                                                                    |

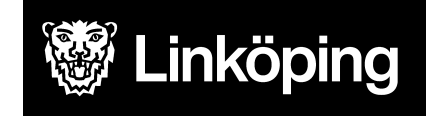

Dnr VÄN 2024-1504 Rev4 Projektgruppen för Hälsoärendet

## forts. Arbetssätt Rehab Hjälpmedelsförteckning

| KVÅ Behandlande                                                                                                    | Följa upp - Måluppfyllelse                                               |
|----------------------------------------------------------------------------------------------------|--------------------------------------------------------------------------|
| Skapa 2 st <b>KVÅ Uppföljning av hjälpmedelsförskrivning</b> :<br>En ska fördelas till personal och en till HSL. Om ingen personal = 2 olika KVÅ till HSL                                                                                                  | Detta steg används bara när<br>Hjälpmedelsförteckningen ska<br>avslutas. |
| I KVÅn som fördelas till personal (annars HSL) = Använd fras (HÄ) Hjm.förteck Å1 i rutan för Åtgärdsbeskrivning på vänstra pennan. Här sammanställs listan över förskriva hjälpmedel.                                                                      |                                                                          |
| I KVÅn som alltid fördelas till HSL = Använd fras (HÄ) Hjm.förteck Å2 i rutan för Åtgärdsbeskrivning på vänstra pennan.                                                                                                    |                                                                          |
| Här dokumenteras sedan regelbundna uppföljningar av leg. personal vid högra pennan vid Utförd åtgärd.                                                                                                    |                                                                          |
| Skapa även alltid en KVÅ Anpassning av tidigare förskrivet hjälpmedel                                                                                                    |                                                                          |
| Här dokumenteras alla enklare anpassningar och justeringar som görs på förskrivna hjälpmedel utan att en ny process behöver skapas. Ex. byte av benstöd, justera körhandtag på rollator, laga något som gått sönder, utbyte till samma produkt vid trasig. |                                                                          |
| Använd fras Hjm.förteck Anpassning i rutan för Åtgärdsbeskrivning på vänstra pennan innan fördelning till HSL.<br>Insatser som görs dokumenteras sedan på höger penna vid utförd åtgärd.                                                                   |                                                                          |
| Om ett hjälpmedel byts ut återkallas och avslutas fördelad insats och KVÅ där hjälpmedelslistan finns och ny KVÅ skapas enligt tidigare beskrivning. Detta är samma arbetssätt som i gamla Treserva patientjournal.                                        |                                                                          |

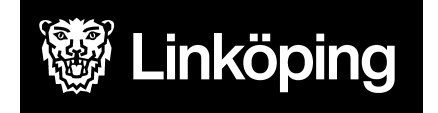

Dnr VÄN 2024-1504 Rev4 Projektgruppen för Hälsoärendet

### Arbetssätt för Rehab Kommunikation

| Ta emot vårdbegäran - Ursprunglig<br>frågeställning                                                                                                    | Ta emot vårdbegäran - Förtydligad<br>frågeställning                                                                                                    | Utreda                                                                                                    | Bedömning/mål                                                                                                    |
|----------------------------------------------------------------------------------------------------|----------------------------------------------------------------------------------------------------|----------------------------------------------------------------------------------------------------|----------------------------------------------------------------------------------------------------|
| frågeställningOBS! Säkerställ att du startat processen från rätt<br>enhet. Se "Hälsoärendet - Manual Treserva för<br>Legitimerad Personal", stycke "Processvyn"Öppna ICF-område Kroppsfunktioner> välj det<br>ICF-sökord som är mest relevant för ärendet.<br>Spara.Alternativ 1<br>På pennan vid valt ICF-sökord dokumenteras från<br>vem/hur ärendet kom in och vad det gällde.<br> | frågeställning<br>Valt i ursprunglig frågeställning: På pennan<br>dokumenteras från vem/hur ärendet kom in<br>och vad det gällde. Detta görs inte om det<br>redan dokumenterades i Ursprunglig<br>frågeställning.<br>På ICF-sökorden vid Förtydligad<br>frågeställning dokumenteras uppgifter som<br>framkommer i samband med<br>överrapportering/mottagandet av ärendet.<br>Dvs. uppgifter från annan part.<br>Under Förtydligad frågeställning väljs även<br>de ICF-sökord som är relevanta för din egen<br>bedömning och som du vill skriva på i nästa<br>steg. Bocka i och ur. | Välj utredande KVÅ för<br>respektive ICF-sökord.<br>Spara och fördela till den<br>som har gjort bedömningen,<br>vanligtvis HSL.<br>Efter fördelning sker<br>dokumentation av<br>bedömningen/statuset på<br>den högra pennan vid utförd<br>åtgärd.<br>I vissa fall kommer utredning<br>ske en tid innan du sätter in<br>en åtgärd, då fortsätter du<br>dokumentationen på högra<br>pennan vid utförd åtgärd | I scrollisten väljer du hur du<br>ska gå vidare efter din<br>bedömning. Vilka ICFer<br>som ska behandlas med<br>åtgärder i denna process<br>och hur du ska hantera de<br>andra.<br>Skriv en sammanfattning<br>under bedömning.<br>Formulera ett övergripande<br>mål. Skriv tydligt då det blir<br>synligt även hos<br>omsorgspersonalen. |
| Ange en tydlig titel på processen under Beskrivning<br>i formatet prefix, innehåll, enhet/område ex. AT<br>Blisskarta - Valthornsgatan VB.<br><i>Alternativ 2</i><br>Välj direkt process Rehab Kommunikation.<br>Ange en tydlig titel på processen under Beskrivning<br>i formatet prefix, innehåll, enhet/område.<br>Dokumentera i nästa steg hur ärendet kom in.                    | Det går att lägga till egna ICF via<br>plustecknet vid Förtydligad frågeställning.<br>OBS!<br>Är problemområdet redan utrett av annan<br>enhet sker dokumentation på de valda ICF<br>sökorden i detta steg.                                                                                                    | fram tills att du är redo att<br>starta en åtgärd.<br>OBS!<br>Är problemområdet redan<br>utrett av annan enhet kan<br>detta steg hoppas över.                                                                                                    | Ange om patienten<br>accepterar mål. Vid delvis<br>eller Nej så skriv en<br>kommentar.                                                                                                    |

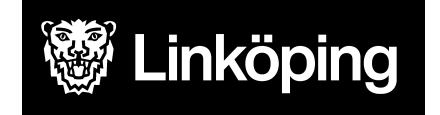

Dnr VÄN 2024-1504 Rev4 Projektgruppen för Hälsoärendet

#### forts. Arbetssätt Rehab Kommunikation

| KVÅ Behandlande                                                                | Följa upp - KVÅ Uppföljande              | Följa upp - Måluppfyllelse             |
|--------------------------------------------------------------------------------|------------------------------------------|----------------------------------------|
| Välj vilka åtgärder som har eller ska utföras. En ICF kan ha flera behandlande | Detta steg används när processen         | Ibland kan ett enstaka ICF-ord         |
| KVÅ kopplade till sig. Tryck på + för att lägga till fler.                     | är på väg att avslutas. Här har du       | avslutas medan du jobbar vidare med    |
|                                                                                | möjlighet att dokumentera en             | andra. Avsluta hela vårdprocessen      |
| Om du har en åtgård som ska utföras flera gånger skriver du en                 | uppdaterad status efter utförda          | när alla ätgärder upphör.              |
| Atgardsbeskrivning på den vanstra pennan med information om vad som ska        | atgarder.                                |                                        |
| Det måste alltid finnas en fördelad åtgärd till HSI                            | där det är relevant att uppdatera        | uppfyllt eller ei. Koppla en kommentar |
| Vid åtgärdsbeskrivning till omsorgspersonal kan mätvärden läggas till. Detta   | status                                   | vid behov                              |
| ska anges i beskrivningen.                                                     | Status.                                  |                                        |
|                                                                                | Dokumentation sker på den högra          |                                        |
| Om en åtgärd endast sker en gång fördelas den direkt till HSL utan             | pennan efter fördelning.                 |                                        |
| åtgärdsbeskrivning.                                                            |                                          |                                        |
|                                                                                | Detta steg kan hoppas över om du         |                                        |
| På den högra pennan vid utförd åtgärd antecknas när en åtgärd/insats har       | gjort kortare insatser eller då det inte |                                        |
| utförts. Här sker sedan den fortlöpande dokumentationen.                       | ar aktuellt med nytt status.             |                                        |
| Om atgarden forandras, avsluta atgarden och lagg till ny atgard med ny         |                                          |                                        |
| Om du inte vill koppla en text utan gjort exakt det som stod i                 |                                          |                                        |
| Åtgärdsbeskrivningen räcker det att klicka på Utförd åtgärd och spara med tom  |                                          |                                        |
| skrivruta.                                                                     |                                          |                                        |
|                                                                                |                                          |                                        |
| Anteckning på vänster penna används för att dokumentera något som hör till     |                                          |                                        |
| processen men som inte är en utförd åtgärd, ex. uteblivet besök.               |                                          |                                        |

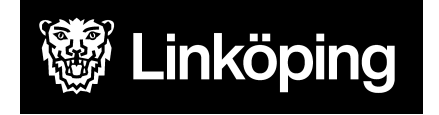

Dnr VÄN 2024-1504 Rev4 Projektgruppen för Hälsoärendet

## Arbetssätt för Rehab Planerad op höft/knä/fot

Denna process används där man gör åtgärder/insatser inför en planerad operation.

| Ta emot vårdbegäran - Ursprunglig<br>frågeställning                                                                                                    | Ta emot vårdbegäran - Förtydligad<br>frågeställning                                                                                                    | Utreda                                                                                                    | Bedömning/mål                                                                                                    |
|----------------------------------------------------------------------------------------------------|----------------------------------------------------------------------------------------------------|----------------------------------------------------------------------------------------------------|----------------------------------------------------------------------------------------------------|
| OBS! Säkerställ att du startat processen från rätt enhet.<br>Se " <u>Hälsoärendet - Manual Treserva för Legitimerad</u><br><u>Personal", stycke "Processvyn"</u><br>Öppna ICF-område Kroppsfunktioner> välj det<br>ICF-sökord som är mest relevant för ärendet.<br>Spara.<br><i>Alternativ 1</i> | Valt i ursprunglig frågeställning: På pennan<br>dokumenteras från vem/hur ärendet kom in och<br>vad det gällde. Detta görs inte om det redan<br>dokumenterades i Ursprunglig frågeställning.<br>På ICF-sökorden vid Förtydligad frågeställning<br>dokumenteras uppgifter som framkommer i<br>samband med överrapportering/mottagandet av | Välj utredande KVÅ för<br>respektive ICF-sökord.<br>Spara och fördela till<br>HSL.<br>Efter fördelning sker<br>dokumentation av<br>bedömningen/statuset | I scrollisten väljer du hur<br>du ska gå vidare efter din<br>bedömning. Vilka ICFer<br>som ska behandlas med<br>åtgärder i denna process<br>och hur du ska hantera de<br>andra. |
| På pennan vid valt ICF-sökord dokumenteras från<br>vem/hur ärendet kom in och vad det gällde.<br>Information som inte hör hemma i processen kan<br>dokumenteras under Relaterade faktorer.                                                                                                    | ärendet. Dvs. uppgifter från annan part.<br>Under Förtydligad frågeställning väljs även de<br>ICF-sökord som är relevanta för din egen<br>bedömning och som du vill skriva på i nästa                                                                                                    | på den högra pennan<br>vid utförd åtgärd.                                                                                                    | Skriv en sammanfattning<br>under bedömning.<br>Formulera ett<br>övergripande mål. Skriv                                                                                         |
| Den som träffar patienten fortsätter i detta steg med att<br>välja process Rehab Planerad op höft/knä/fot.<br>Ange en tydlig titel på processen under Beskrivning i<br>formatet prefix, innehåll, enhet/område ex. AT Inför                                                                      | steg. Bocka i och ur.<br>Det går att lägga till egna ICF via plustecknet<br>vid Förtydligad frågeställning.                                                                                                    |                                                                                                    | tydligt då det blir synligt<br>även hos<br>omsorgspersonalen.                                                                                                    |
| höftoperation - Ekholmen HSV.<br><i>Alternativ 2</i><br>Välj direkt process Rehab Planerad op höft/knä/fot.<br>Ange en tydlig titel på processen under Beskrivning i<br>formatet prefix, innehåll, enhet/område.<br>Dokumentera i nästa steg hur ärendet kom in.                                 | OBS!<br>Är problemområdet redan utrett av annan enhet<br>sker dokumentation på de valda ICF sökorden i<br>detta steg.                                                                                                    |                                                                                                    | Ange om patienten<br>accepterar mål. Vid delvis<br>eller Nej så skriv en<br>kommentar.                                                                                          |

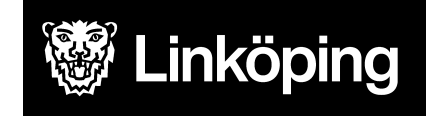

## forts. Arbetssätt Rehab Planerad op höft/knä/fot

| KVÅ Behandlande                                                                                                    | Följa upp - KVÅ<br>Uppföljande | Följa upp - Måluppfyllelse                                                                                             |
|----------------------------------------------------------------------------------------------------|--------------------------------|----------------------------------------------------------------------------------------------------|
| Välj vilka åtgärder som har eller ska utföras. En ICF kan ha flera behandlande<br>KVÅ kopplade till sig. Tryck på + för att lägga till fler.                                            | Hoppa över detta steg.         | Vid uppföljning efter 4 veckor ska här<br>anges om det övergripande målet är<br>uppfvllt eller ei. Koppla en kommentar |
| Fördela åtgärden till HSL utan åtgärdsbeskrivning.                                                                                                    |                                | och använd frastext Resultat.                                                                                          |
| På den högra pennan vid utförd åtgärd antecknas när åtgärden har utförts.<br>Använd ex. frastext Hjm.förskrivning.                                                                      |                                | Avsluta ICF-er och hela vårdprocessen.                                                                                 |
| Var noga med att dokumentera om det är överenskommet med patient att ingen<br>uppföljning planeras från förskrivare utan att ansvaret ligger på patienten att<br>höra av sig vid behov. |                                |                                                                                                    |
| Anteckning på vänster penna används för att dokumentera något som hör till processen men som inte är en utförd åtgärd. Ex. återbud.                                                     |                                |                                                                                                    |
| OBS. Ingen process Rehab Hjälpmedelsförteckning skapas vid hjälpmedel vid endast tillfälligt bruk.                                                                                      |                                |                                                                                                    |

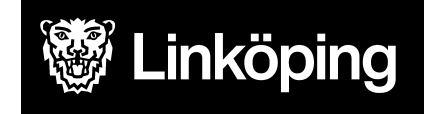

Dnr VÄN 2024-1504 Rev4 Projektgruppen för Hälsoärendet

## Arbetssätt för Rehab Skyddsåtgärder

Vid förskrivning av skyddsåtgärd, oavsett orsak till hjälpmedlet, sker dokumentation av utredning, förskrivning och uppföljning separat i denna process. Om patienten har flera skyddsåtgärder så ska varje skyddsåtgärd ha sin egen process. Patientens samtycke ska registreras i samtyckesmodulen under Samtycke till insats/åtgärd. Här registreras även Inget medgivande i det fall patienten nekar till skyddsåtgärd.

| Ta emot vårdbegäran - Ursprunglig frågeställning                                                                                                    | Ta emot vårdbegäran -<br>Förtydligad frågeställning                                                                                                    | Utreda                                                                                                    | Bedömning/mål                                                                                                    |
|----------------------------------------------------------------------------------------------------|----------------------------------------------------------------------------------------------------|----------------------------------------------------------------------------------------------------|----------------------------------------------------------------------------------------------------|
| OBS! Säkerställ att du startat processen från rätt enhet. Se   "Hälsoärendet - Manual Treserva för Legitimerad Personal"   Välj det ICF-sökord som är relevant för skyddsåtgärden, ex:   Psykiska funktioner   - Orienteringsfunktioner (rörelselarm)   - Psykomotoriska funktioner (hjälpmedel kopplat till oro)   Neuromuskuloskeletala och rörelserelaterade funktioner   - Muskeltonusfunktioner (bälten/selar)   - Muskelkraftsfunktioner = förlamad arm (rullstolsbord)   Förflyttning   - Att bibehålla en kroppsställning = glider ner (bälten/selar)   - Att ändra grundläggande kroppsställning = reser sig (bälte, sänggrind)   Personlig vård   - Att äta = (rullstolsbord)   Samhällsgemenskap, socialt och medborgerligt liv   - Att engagera sig i rekreation och fritid = (rullstolsbord)   Produkter och teknologi   - Design, konstruktion, byggnadsteknik och byggnadsprodukter för privat bruk (miljön)   Väli processen Rehab Skyddsåtgärd | Valt i ursprunglig<br>frågeställning: På pennan<br>dokumenteras från vem/hur<br>ärendet kom in och vad det<br>gällde. Detta görs inte om<br>det redan dokumenterades i<br>Ursprunglig frågeställning.<br>Under Förtydligad<br>frågeställning väljs de<br>ICF-sökord som är relevanta<br>för bedömningen i nästa<br>steg. Se förtydligade ICF<br>sökord i Ursprunglig<br>frågeställning. Bocka i och<br>ur.<br>Du kan också lägga till egna<br>ICF via plustecknet vid<br>Förtydligad frågeställning. | Välj utredande KVÅ för<br>respektive ICF-sökord.<br>Spara och fördela till<br>den som har gjort<br>bedömningen, vanligtvis<br>HSL.<br>Efter fördelning sker<br>dokumentation av<br>bedömningen/statuset<br>på den högra pennan<br>vid utförd åtgärd.<br>Om utredning sker vid<br>upprepade tillfällen<br>innan åtgärd sätts in<br>formuleras en<br>åtgärdsbeskrivning på<br>vänster penna innan<br>fördelning. Då fortsätter<br>dokumentationen på<br>bögra pennan vid utförd | I scrollisten väljer du hur du ska<br>gå vidare efter din bedömning.<br>Vilka ICFer som ska behandlas<br>med åtgärder i denna process<br>och hur du ska hantera de<br>andra.<br>Skriv en sammanfattning under<br>bedömning.<br>OBS! Formulera ett<br>övergripande mål som är<br>tydligt. Detta mål kommer att bli<br>synligt hos omsorgspersonalen<br>så det är viktigt för dem att se<br>vad anledningen/målet med<br>skyddsåtgärden är.<br>Ange om patienten accepterar<br>mål. Vid delvis eller Nej så<br>skriv en kommentar. |
| Under Beskrivning anges prefix, aktuell skyddsåtgärd, enhet, ex. AT<br>Bälte i rullstol - Tannefors TB.                                                                                                    |                                                                                                    | åtgärd fram tills att du är<br>redo att starta en åtgärd.                                                                                                    | samtycke ska även ske i<br>Samtyckesmodulen.                                                                                                    |

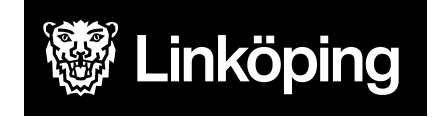

Dnr VÄN 2024-1504 Rev4 Projektgruppen för Hälsoärendet

## forts. Arbetssätt Rehab Skyddsåtgärder

| KVÅ Behandlande                                                                                                    | Följa upp - KVÅ<br>Uppföljande                                          | Följa upp -<br>Måluppfyllelse                                      |
|----------------------------------------------------------------------------------------------------|-------------------------------------------------------------------------|--------------------------------------------------------------------|
| Välj vilka åtgärder som har eller ska utföras. En ICF kan ha flera behandlande KVÅ kopplade till sig. Tryck på + för att lägga till<br>fler.                                                                                                    | Här dokumenteras när<br>det inte längre är<br>aktuellt med              | Detta steg<br>används i<br>samband med att                         |
| Vid förskrivning av skyddsåtgärd ska minst följande KVÅ finnas fördelade till HSL:<br><b>Utprovning och förskrivning av övriga hjälpmedel (ex. rullstol)</b> = Här beskrivs förskrivning och utprovning.<br><b>Uppföljning av hjälpmedelsförskrivning</b> = Här sker de regelbundna uppföljningarna.<br>Ev. Appassning av tidigare förskrivet hjälpmedel (om det blir aktuellt) = Om justeringar görs på förskrivet bjälpmedel | skyddsåtgärden.<br>Varför inte<br>skyddsåtgärden<br>längre ska användas | processen ska<br>avslutas. När<br>skyddsåtgärden<br>inte längre är |
| Följande KVÅ ska finnas fördelad till aktuell omsorgsgrupp om patienten har hjälp av personal:                                                                                                    | och bedömningen<br>kopplat till det, det vill                           | aktuell.<br>Avsluta ICF-er                                         |
| <b>Träning i att använda hjälpmedel =</b> Åtgärdsbeskrivning till personal<br>Nedan gäller för alla ovanstående KVÅ:                                                                                                    | säga ny status/ny<br>bedömning kopplat till<br>det valda ICF-ordet.     | och hela<br>vårdprocessen.                                         |
| Formulera en Åtgärdsbeskrivning på vänster penna som innehåller information om vad som <b>ska</b> göras. Fördela åtgärden till den<br>som ska utföra, HSL eller omsorgspersonal. Vid fördelning till personal ska frastext användas:<br>ANLEDNING TILL ÅTGÄRD:<br>VAD:<br>NÄR:<br>HUR:                                                                                                    | Steget kan också<br>hoppas över om det<br>inte är aktuellt.             |                                                                    |
| VEM:<br>UPPFÖLJNING:                                                                                                    |                                                                         |                                                                    |
| På den högra pennan vid utförd åtgärd antecknas när en åtgärd/insats <b>har</b> utförts, ex. montering av positioneringsbälte. Här sker sedan den fortlöpande dokumentationen.<br>Anteckning på vänster penna används för att dokumentera något som hör till processen men som inte är en utförd åtgärd. Ex.<br>återbud.Så länge skyddsåtgärden är aktuell stannar du här i processen.                                         |                                                                         |                                                                    |

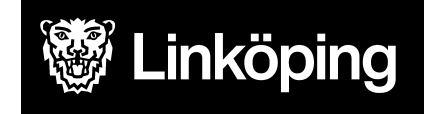

Dnr VÄN 2024-1504 Rev4 Projektgruppen för Hälsoärendet

## Arbetssätt för Rehab Telefonrådgivning

Denna process ska bara användas när det inkommande telefonsamtalet inte generar besök, utan endast rådgivning eller hänvisning sker.

| Ta emot vårdbegäran                                | Förtydligad frågeställning                   | KVÅ Behandlande                        | Måluppfyllelse        |
|----------------------------------------------------|----------------------------------------------|----------------------------------------|-----------------------|
| OBS! Säkerställ att du startat processen           | Förtydligad frågeställning: Välj aktuella    | Välj KVÅ och spara.                    | Avsluta vårdprocessen |
| från rätt enhet. Se " <u>Hälsoärendet - Manual</u> | ICF-sökord för det som ärendet gäller och    | Fördela till HSV och sätt avslutsdatum | genom att sätta       |
| Treserva för Legitimerad Personal", stycke         | dokumentera inkommande frågeställning        | direkt.                                | avslutsdatum.         |
| <u>"Processvyn"</u>                                | på pennan.                                   | Dokumentera informationen som          |                       |
|                                                    | Om inte förvalt ICF-sökord passar det som    | ges/telefonrådgivningen på högra       |                       |
| Utifrån patientens/anhörigas frågeställning        | patienten/anhöriga ringer om måste du        | pennan vid Utförd åtgärd.              |                       |
| väljs aktuellt ICF-område under Ursprunglig        | själv lägga till det från ICF-trädet via + . |                                        |                       |
| frågeställning, ex. Produkter och teknologi        |                                              | Gå vidare till Måluppfyllelse.         |                       |
| om det gäller fråga kring ett hjälpmedel.          | OBS! Skriv inget om bedömningen här          |                                        |                       |
|                                                    | utan enbart frågeställningen.                |                                        |                       |
| Välj vårdprocess Rehab Telefonrådgivning.          |                                              |                                        |                       |
| I Beskrivning anges endast namnet på               | Gå vidare till KVÅ Behandlande.              |                                        |                       |
| enheten, ex. Ekholmen HSV.                         |                                              |                                        |                       |
| Gå vidare till Förtydligad frågeställning.         |                                              |                                        |                       |